# Configurar o mapeamento de certificados para autenticação de cliente seguro no FTD via FMC

# Contents

| Introdução                                                                        |
|-----------------------------------------------------------------------------------|
| <u>Pré-requisitos</u>                                                             |
| Requisitos                                                                        |
| Componentes Utilizados                                                            |
| Informações de Apoio                                                              |
| Diagrama de Rede                                                                  |
| Configurações                                                                     |
| Configuração no FMC                                                               |
| Etapa 1. Configurar a interface FTD                                               |
| Etapa 2. Confirmar licença do Cisco Secure Client                                 |
| Etapa 3. Adicionar Pool de Endereços IPv4                                         |
| Etapa 4. Adicionar Política de Grupo                                              |
| Etapa 5. Adicionar Certificado FTD                                                |
| Etapa 6. Adicionar Atribuição de Política para Perfil de Conexão do Engenheiro    |
| Passo 7. Configurar Detalhes do Perfil de Conexão do Engenheiro                   |
| Etapa 8. Configurar Imagem de Cliente Segura para Perfil de Conexão do Engenheiro |
| Etapa 9. Configurar acesso e certificado para o perfil de conexão do engenheiro   |
| Etapa 10. Confirmar resumo do perfil de conexão do engenheiro                     |
| Etapa 11. Adicionar perfil de conexão para o Manager VPN Client                   |
| Etapa 12. Adicionar mapa de certificado                                           |
| Etapa 13. Associar Mapa de Certificado ao Perfil de Conexão                       |
| Confirmar na CLI do FTD                                                           |
| Confirmar no cliente VPN                                                          |
| Etapa 1. Confirmar certificado do cliente                                         |
| Etapa 2. Confirmar CA                                                             |
| Verificar                                                                         |
| Etapa 1. Iniciar conexão VPN                                                      |
| Etapa 2. Confirmar sessões ativas no FMC                                          |
| Etapa 3. Confirmar sessões VPN na CLI FTD                                         |
| Troubleshooting                                                                   |
| Informações Relacionadas                                                          |
|                                                                                   |

# Introdução

Este documento descreve como configurar o Cisco Secure Client com SSL no FTD via FMC usando o mapeamento de certificado para autenticação.

# Pré-requisitos

#### Requisitos

A Cisco recomenda que você tenha conhecimento destes tópicos:

- Cisco Firepower Management Center (FMC)
- Firewall Threat Defense (FTD) Virtual
- Fluxo de autenticação de VPN

#### **Componentes Utilizados**

- Cisco Firepower Management Center para VMWare 7.4.1
- Cisco Firewall Threat Defense Virtual 7.4.1
- Cisco Secure Client 5.1.3.62

As informações neste documento foram criadas a partir de dispositivos em um ambiente de laboratório específico. Todos os dispositivos utilizados neste documento foram iniciados com uma configuração (padrão) inicial. Se a rede estiver ativa, certifique-se de que você entenda o impacto potencial de qualquer comando.

# Informações de Apoio

O mapeamento de certificado é um método usado em conexões VPN em que um certificado de cliente é mapeado para uma conta de usuário local, ou os atributos dentro do certificado são usados para fins de autorização. Esse é um processo em que um certificado digital é usado como meio de identificar um usuário ou dispositivo. Ao usar o mapeamento de certificado, ele aproveita o protocolo SSL para autenticar usuários sem a necessidade de inserir credenciais.

Este documento descreve como autenticar o Cisco Secure Client usando o nome comum de um certificado SSL.

Estes certificados contêm um nome comum, que é utilizado para efeitos de autorização.

- CA: ftd-ra-ca-common-name
- Certificado de cliente VPN do engenheiro: vpnEngineerClientCN
- Certificado de cliente VPN do gerenciador: vpnManagerClientCN
- Certificado do servidor: 192.168.1.200

# Diagrama de Rede

Esta imagem mostra a topologia usada para o exemplo deste documento.

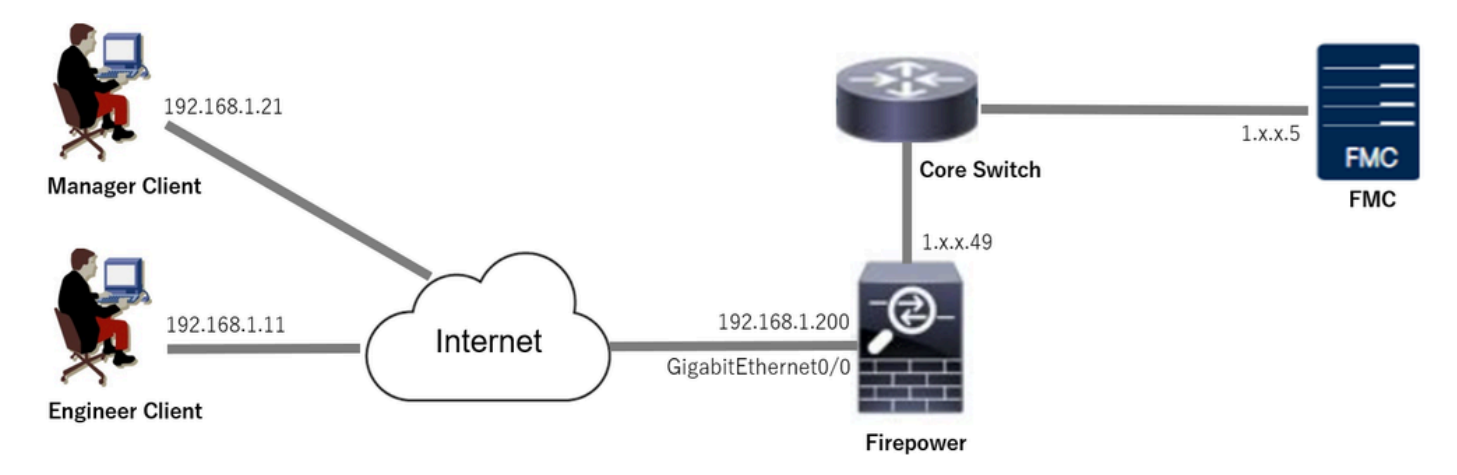

Diagrama de Rede

# Configurações

#### Configuração no FMC

Etapa 1. Configurar a interface FTD

Navegue até Dispositivos > Gerenciamento de dispositivos, edite o dispositivo FTD de destino, configure a interface externa para FTD na guia Interfaces.

Para GigabitEthernet0/0,

- Nome: externo
- · Zona de segurança: outsideZone
- Endereço IP: 192.168.1.200/24

| Firewall Management Center<br>Devices / Secure Firewall Interfaces                                         | Overview     | Analysis | Policies | Devices | Objects | Integration           |        |                    | Dep          | ploy Q | <b>6</b>   | ° 0    | admin $\sim$ | cisco S     | ECURE  |
|----------------------------------------------------------------------------------------------------|--------------|----------|----------|---------|---------|-----------------------|--------|--------------------|--------------|--------|------------|--------|--------------|-------------|--------|
| 1.12340.49<br>Cisco Firepower Threat Defense for VMware<br>Device Routing Interfaces Inline Sets DHCP VTEP |              |          |          |         |         |                       |        |                    |              |        |            |        |              |             |        |
| All Interfaces Virtual Tunnels                                                                             |              |          |          |         |         |                       |        | Q, Set             | arch by name |        |            | Sync [ | Device       | Add Interfa | aces ¥ |
| Interface                                                                                                  | Logical Name | Туре     | Security | Zones   | MAC Add | ress (Active/Standby) | IP Add | ress               |              | Path M | Monitoring | y Vi   | rtual Router |             |        |
| Management0/0                                                                                              | management   | Physical |          |         |         |                       |        |                    |              | Disabl | ed         | GI     | obal         |             | < -:   |
| GigabitEthernet0/0                                                                                         | outside      | Physical | outsideZ | one     |         |                       | 192.16 | 8.1.200/24(Static) |              | Disabl | ed         | GI     | ledo         |             | /      |

Interface FTD

Etapa 2. Confirmar licença do Cisco Secure Client

Navegue até Dispositivos > Gerenciamento de dispositivos, edite o dispositivo FTD de destino, confirme a licença do Cisco Secure Client na guia Dispositivo.

| Firewall Management Center<br>Devices / Secure Firewall Device Summary | Overview Analys        | sis Policies Devices                                                                  | Objects Integration                              |             | Deploy         | ९ 🗳 🌣 🛛                | admin ~ dua                    | SECURE   |
|------------------------------------------------------------------------|------------------------|---------------------------------------------------------------------------------------|--------------------------------------------------|-------------|----------------|------------------------|--------------------------------|----------|
| 1.249<br>Cisco Firepower Threat Defense for VMware                     |                        | License                                                                               |                                                  | 0           |                |                        |                                |          |
| Device Routing Interfaces Inline                                       | Sets DHCP VTEP         | License Types<br>Performance Tier:                                                    | FTDv5 - 100 Mbps                                 | •           |                |                        |                                |          |
| General                                                                | 11                     | Essentials:                                                                           |                                                  | m           |                |                        | 0                              | G        |
| Name:<br>Transfer Packets:                                             | 1. <b></b>             | Export-Controlled Features:                                                           |                                                  | 1           | Cis            | sco Firepower Threat D | efense for VMwar<br>9A33F35ANS | re<br>SU |
| Troubleshoot:                                                          | Logs CLI Download      | Malware Defense:                                                                      |                                                  |             |                | 202                    | 24-06-14 07:38:4               | \$7      |
| Mode:                                                                  | Route                  | IPS:                                                                                  |                                                  | Zon         | 10:            |                        | UTC (UTC+0:00                  | 0)       |
| Compliance Mode:                                                       | None                   | Carrier:                                                                              |                                                  | n:          |                |                        | 7.4,                           | .1       |
| Performance Profile:                                                   | Defaul                 | URL:                                                                                  |                                                  | Zon         | ne setting for |                        | UTC (UTC+0:00                  | 0)       |
| TLS Crypto Acceleration:                                               | Disable                | Secure Client Premier:                                                                |                                                  | 70.54       | ico Ruica.     |                        |                                |          |
|                                                                        |                        | Secure Client Advantage:                                                              |                                                  |             |                |                        |                                |          |
| Device Configuration:                                                  | Import Export Download | Secure Client VPN Only:                                                               |                                                  |             |                |                        |                                |          |
| OnBoarding Method:                                                     | Registration Ke        | If a device already has Secure Client VPI<br>Secure Client Premier or Secure Client A | N Only they cannot have<br>dvantage. If a device |             |                |                        |                                |          |
| Inspection Engine                                                      |                        | has Secure Client Premier or Secure Clie<br>have Secure Client VPN Only               | int Advantage It cannot                          | ge          | ement          |                        | /=                             |          |
| Inspection Engine:                                                     | Snort                  |                                                                                       |                                                  | Cancel Save | Host Address:  |                        | 1.1550.4                       | 49       |
| Revert to Snort 2                                                      |                        |                                                                                       |                                                  | dar         | ry Address:    |                        |                                |          |

Licença de cliente seguro

#### Etapa 3. Adicionar Pool de Endereços IPv4

Navegue atéObject > Object Management > Address Pools > IPv4 Pools, clique no botão Add IPv4 Pools.

| Firewall Managemen  | t Center Overview Analysis Policies Devices Objects Integration                                                                               | Deploy 🔍 💕 🌣 🙆         | admin ~ "thethe SECURE |
|---------------------|----------------------------------------------------------------------------------------------------|------------------------|------------------------|
| > AAA Server        | IPv4 Pools                                                                                                    | Add IPv4 Pools Q, Filt | er                     |
| > Access List       |                                                                                                    |                        |                        |
| ✓ Address Pools     | IPv4 pool contains list of IPv4 addresses, it is used for management/diagnostic interface with clustering, or for VPN remote access profiles. |                        |                        |
| IPv4 Pools          |                                                                                                    |                        |                        |
| IPv6 Pools          | Name                                                                                                    | Value                  | Override               |
| Application Filters |                                                                                                    |                        |                        |
| AS Path             | No records to display                                                                                                    |                        |                        |
| RED Template        |                                                                                                    |                        |                        |

Adicionar Pool de Endereços IPv4

Insira as informações necessárias para criar um pool de endereços IPv4 para o cliente VPN do engenheiro.

- Nome: ftd-vpn-engineering-pool
- Intervalo de endereços IPv4: 172.16.1.100-172.16.1.110
- Máscara: 255.255.255.0

| Name*                                                                                                    |        |      |
|----------------------------------------------------------------------------------------------------|--------|------|
| ftd-vpn-engineer-pool                                                                                                    |        |      |
| Description                                                                                                    |        |      |
|                                                                                                    |        |      |
| IPv4 Address Range*                                                                                                    |        |      |
| 172.16.1.100-172.16.1.110                                                                                                    |        |      |
| Format: ipaddr-ipaddr e.g., 10.72.1.1-10.72.1.150                                                                                             |        |      |
| Mask*                                                                                                    |        |      |
| 255.255.255.0                                                                                                    |        |      |
| Allow Overrides                                                                                                    |        |      |
| Configure device overrides in the address pool object to<br>avoid IP address conflicts in case of object is shared across<br>multiple devices |        |      |
| <ul> <li>Override (0)</li> </ul>                                                                                                    |        |      |
|                                                                                                    |        |      |
|                                                                                                    | Cancel | Save |

Pool de Endereços IPv4 para o VPN Client do Engenheiro

Insira as informações necessárias para criar um pool de endereços IPv4 para o cliente VPN do gerenciador.

- Nome: ftd-vpn-manager-pool
- Intervalo de endereços IPv4: 172.16.1.120-172.16.1.130
- Máscara: 255.255.255.0

3

| Name*                                                                                                    |                                 |
|----------------------------------------------------------------------------------------------------|---------------------------------|
| ftd-vpn-manager-pool                                                                                                    |                                 |
| Description                                                                                                    |                                 |
|                                                                                                    |                                 |
|                                                                                                    |                                 |
| IPv4 Address Range*                                                                                                    |                                 |
| 172.16.1.120-172.16.1.130                                                                                                    |                                 |
| Format: ipaddr-ipaddr e.g., 10.72.1.1-10.72.1.150                                                                                             |                                 |
| Mask*                                                                                                    |                                 |
| 255.255.255.Q                                                                                                    |                                 |
| Allow Overrides                                                                                                    |                                 |
| Configure device overrides in the address pool object to<br>avoid IP address conflicts in case of object is shared across<br>multiple devices |                                 |
| <ul> <li>Override (0)</li> </ul>                                                                                                    |                                 |
|                                                                                                    |                                 |
| (                                                                                                    | Cancel Save                     |
| Pool de Endereços IPv4 para o Cliente VPN do Gerenciador                                                                                      |                                 |
| Confirme os novos pools de endereços IPv4.                                                                                                    |                                 |
| Firewall Management Center<br>Objects / Objects / Objects / Integration                                                                       | Deploy Q 🧬 🌣 🚱 admin 🗸 🕬 SECURE |

| Objects / Object Manager | ment |                                 |                                                                                                    |                           |           |          |            |
|--------------------------|------|---------------------------------|----------------------------------------------------------------------------------------------------|---------------------------|-----------|----------|------------|
| > AAA Server             | Î    | IPv4 Pools                      |                                                                                                    | Add IPv4 Pools            | Q, Filter |          |            |
| > Access List            |      |                                 |                                                                                                    |                           |           |          |            |
| ✓ Address Pools          |      | IPv4 pool contains list of IPv4 | addresses, it is used for management/diagnostic interface with clustering, or for VPN remote access profiles. |                           |           |          |            |
| IPv4 Pools               |      |                                 |                                                                                                    |                           |           |          |            |
| IPv6 Pools               |      | Name                            |                                                                                                    | Value                     |           | Override |            |
| Application Filters      |      | And uses an electric second     |                                                                                                    | 170 10 1 100 170 10 1 110 |           |          |            |
| AS Path                  |      | na-vpn-engineer-pool            |                                                                                                    | 172.16.1.100-172.16.1.110 |           | 0        | / <b>u</b> |
| BFD Template             |      | ftd-vpn-manager-pool            |                                                                                                    | 172.16.1.120-172.16.1.130 |           | 0        | 11         |
| Cipher Suite List        |      |                                 |                                                                                                    |                           |           |          |            |

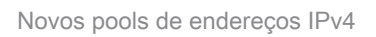

#### Etapa 4. Adicionar Política de Grupo

Navegue atéObject > Object Management > VPN > Group Policy, clique em Add Group Policy.

0

| Firewall Management<br>Objects / Object Management | Center Overview                                               | Analysis Policies           | Devices Object               | Integration                              | Deploy Q                                       | 🚱 🌣 🞯 adm                 | in ~ diala SECURE    |
|----------------------------------------------------|---------------------------------------------------------------|-----------------------------|------------------------------|------------------------------------------|------------------------------------------------|---------------------------|----------------------|
| > PKI A                                            | Group Policy                                                  |                             |                              |                                          | Add Group Pol                                  | Q Filter                  |                      |
| > Prefix List<br>Route Map                         | A Group Policy is a set of att<br>current connection profile. | ribute and value pairs, sto | red in a group policy object | t, that define the remote access VPN exp | erience.The RADIUS authorization server assign | is the group policy or it | is obtained from the |
| Security Intelligence     Sinkhole                 | Name                                                          |                             |                              |                                          |                                                |                           |                      |
| SLA Monitor                                        | DfltGrpPolicy                                                 |                             |                              |                                          |                                                |                           | Zī                   |
| Time Range<br>Time Zone                            |                                                               |                             |                              |                                          |                                                |                           |                      |
| Tunnel Zone<br>URL                                 |                                                               |                             |                              |                                          |                                                |                           |                      |
| Variable Set                                       |                                                               |                             |                              |                                          |                                                |                           |                      |
| V VPN                                              |                                                               |                             |                              |                                          |                                                |                           |                      |
| Certificate Map<br>Custom Attribute                |                                                               |                             |                              |                                          |                                                |                           |                      |
| Group Policy                                       |                                                               |                             |                              |                                          |                                                |                           |                      |

Adicionar Política de Grupo

Insira as informações necessárias para criar uma política de grupo para o cliente VPN do engenheiro.

- Nome: ftd-vpn-engineering-grp
- Protocolos VPN: SSL

| Add Group Policy                  | 0                                                                                                   |  |
|-----------------------------------|----------------------------------------------------------------------------------------------------|--|
| Name:*<br>ftd-vpn-engineer-gr     | P                                                                                                   |  |
| Description:                      |                                                                                                    |  |
| Constal Speure                    | Client Advanced                                                                                     |  |
| General Secure                    | Glient Advanced                                                                                     |  |
| VPN Protocols<br>IP Address Pools | VPN Tunnel Protocol:<br>Specify the VPN tunnel types that user can use. At least one tunneling mode |  |
| Banner                            | SSL                                                                                                 |  |
| DNS/WINS                          | IPsec-IKEv2                                                                                         |  |
| Split Tunneling                   |                                                                                                    |  |
|                                   |                                                                                                    |  |

Política de Grupo para o VPN Client do Engenheiro

Insira as informações necessárias para criar uma política de grupo para o cliente VPN do gerenciador.

- Nome: ftd-vpn-manager-grp
- Protocolos VPN: SSL

### Add Group Policy

| Name:*<br>ftd-vpn-manager-g    | np g                                                       |
|--------------------------------|------------------------------------------------------------|
| Description:                   |                                                            |
| General Secure                 | Client Advanced                                            |
| VPN Protocols                  | VPN Tunnel Protocol:                                       |
| IP Address Pools               | must be configured for users to connect over a VPN tunnel. |
| Banner                         | SSL SSL                                                    |
| DNS/WINS                       | IPsec-IKEv2                                                |
| Split Tunneling                |                                                            |
| olítica de Grupo para o Client | e VPN do Gerente                                           |

#### Confirme as novas diretivas de grupo.

| Firewall Manageme<br>Objects / Object Manageme | nt Center o                             | Overview       | Analysis       | Policies        | Devices       | Objects          | Integration                                                      | Deploy      | ۹        | ¢        | ¢ 0     | admin $\sim$     | cisco SECURE    |
|------------------------------------------------|-----------------------------------------|----------------|----------------|-----------------|---------------|------------------|------------------------------------------------------------------|-------------|----------|----------|---------|------------------|-----------------|
| > РКІ                                          |                                         |                |                |                 |               |                  |                                                                  |             |          |          |         |                  |                 |
| Policy List                                    | Group Poli                              | icy            |                |                 |               |                  |                                                                  | Add G       | roup Po  | licy     | Q Filte | r                |                 |
| Port                                           |                                         |                |                |                 |               |                  |                                                                  |             |          |          |         |                  |                 |
| > Prefix List                                  | A Group Policy is<br>current connection | a set of attri | bute and value | e pairs, stored | in a group po | blicy object, th | at define the remote access VPN experience. The RADIUS authoriza | ition serve | er assig | ns the g | roup po | licy or it is ob | tained from the |
| Route Map                                      | current connectio                       | an prome.      |                |                 |               |                  |                                                                  |             |          |          |         |                  |                 |
| > Security Intelligence                        | Name                                    |                |                |                 |               |                  |                                                                  |             |          |          |         |                  |                 |
| Sinkhole                                       | DftGroPolicy                            |                |                |                 |               |                  |                                                                  |             |          |          |         |                  | 12              |
| SLA Monitor                                    | Unitariar unity                         |                |                |                 |               |                  |                                                                  |             |          |          |         |                  | · · ·           |
| Time Range                                     | ftd-vpn-engineer                        | -grp           |                |                 |               |                  |                                                                  |             |          |          |         |                  | /1              |
| Time Zone                                      | ftd-vpn-manager                         | r-grp          |                |                 |               |                  |                                                                  |             |          |          |         |                  | 11              |
| Tunnel Zone                                    |                                         |                |                |                 |               |                  |                                                                  |             |          |          |         |                  |                 |

Novas políticas de grupo

#### Etapa 5. Adicionar Certificado FTD

Navegue atéObject > Object Management > PKI > Cert Enrollment, clique no botão Add Cert Enrollment.

0

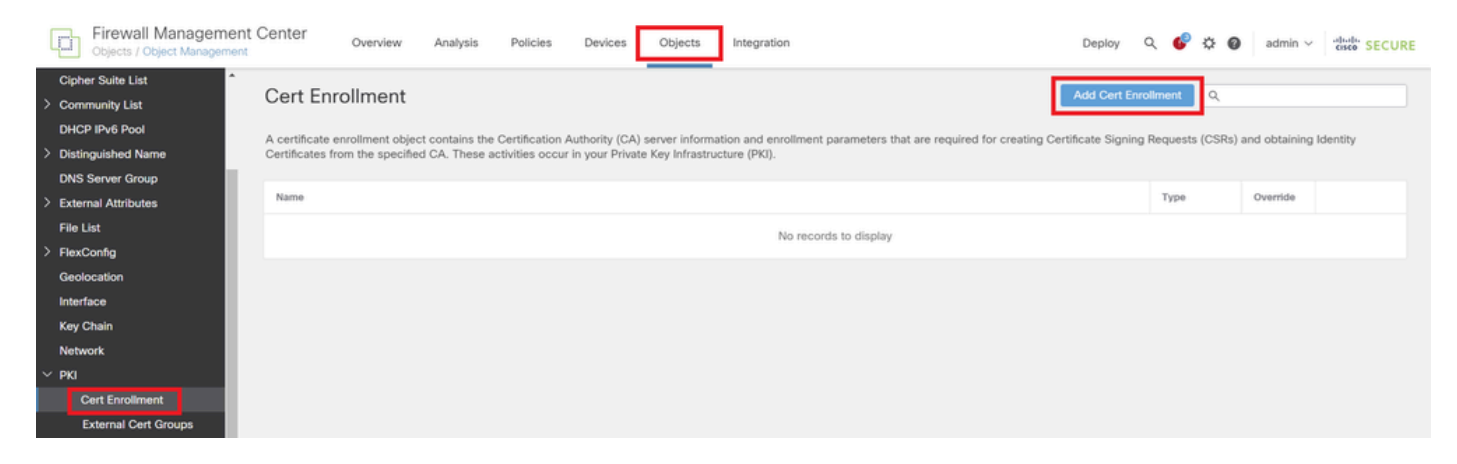

Adicionar Registro de Certificado

Insira as informações necessárias para o certificado FTD e importe um arquivo PKCS12 do computador local.

- Nome: ftd-vpn-cert
- Tipo de inscrição: PKCS12 File

# Add Cert Enrollment

| Name*<br>ftd-vpn-cert                                                     |
|---------------------------------------------------------------------------|
| Description                                                               |
|                                                                           |
| This certificate is already enrolled on devices.Remove the enrolment from |
| Device>Certificate page to edit/delete this Certificate.                  |
| CA Information Certificate Parameters Key Revocation                      |
| Enrollment Type: PKCS12 File 🔻                                            |
| PKCS12 File*: ftdCert.pfx Browse PKCS12 File                              |
| Passphrase*:                                                              |
| Validation Usage: 🗹 IPsec Client 🗹 SSL Client 🗌 SSL Server                |
| Skip Check for CA flag in basic constraints of the CA Certificate         |
|                                                                           |
|                                                                           |
| Cancel Save                                                               |
| Detalhes da Inscrição de Certificado                                      |

#### Confirme a inscrição do novo certificado.

| Firewall Manageme     | nt Center Overview            | Analysis Po            | licies Devices          | Objects         | Integration                            |                                | Deploy          | Q 🚱      | ° 0        | admin $\sim$ | cisco SECURE |
|-----------------------|-------------------------------|------------------------|-------------------------|-----------------|----------------------------------------|--------------------------------|-----------------|----------|------------|--------------|--------------|
| Cipher Suite List     | 0.15                          |                        |                         |                 |                                        |                                |                 |          |            |              |              |
| > Community List      | Cert Enrollment               | Add Cert Enrollment    |                         |                 |                                        |                                |                 |          |            |              |              |
| DHCP IPv6 Pool        | A certificate enrollment obje | act contains the Certi | fication Authority (CA) | server informs  | tion and enrollment parameters that an | re required for creating Certi | ificate Signing | Request  | e (CSRe) a | nd obtaining | Identity     |
| > Distinguished Name  | Certificates from the specifi | ed CA. These activiti  | es occur in your Privat | e Key Infrastru | cture (PKI).                           | re required for creating octa  | moure organing  | Trequest | 3 (0013) 6 | na ootaining | lacing       |
| DNS Server Group      |                               |                        |                         |                 |                                        |                                |                 |          |            |              |              |
| > External Attributes | Name                          |                        |                         |                 |                                        |                                |                 | Туре     |            | Override     |              |
| File List             | ftd-vpn-cert                  |                        |                         |                 |                                        |                                |                 | PKCS     | 12 File    |              | 11           |
| > FlexConfig          |                               |                        |                         |                 |                                        |                                |                 |          |            |              |              |

Nova inscrição de certificado

Navegue até Dispositivos > Certificados, clique no botão Adicionar.

0

| Firewall Managemer         | nt Center o | verview       | Analysis | Policies          | Devices    | Objects         | Integration           |        | Deploy | Q | ¢ | ¢ 0 | admin $\vee$ | cisco SECURE |
|----------------------------|-------------|---------------|----------|-------------------|------------|-----------------|-----------------------|--------|--------|---|---|-----|--------------|--------------|
| Filter<br>All Certificates | •           |               |          |                   |            |                 |                       |        |        |   |   |     |              | Add          |
| Name                       | Domain      | Enrollment Ty | rpe      | Identity Certific | ate Expiry |                 | CA Certificate Expiry | Status |        |   |   |     |              |              |
|                            |             |               |          |                   |            | No certificates | Add Certificates      |        |        |   |   |     |              | ^            |

Adicionar Certificado FTD

Insira as informações necessárias para associar o novo registro de certificado ao FTD.

- Dispositivo: 1.x.x.49
- Registro de certificado: ftd-vpn-cert

# Add New Certificate

Add a new certificate to the device using cert enrollment object which is used to generate CA and identify certificate.

| Device*:                          | Ŧ |   |
|-----------------------------------|---|---|
| Cert Enrollment*:<br>ftd-vpn-cert | * | + |

Cert Enrollment Details:

| Name:            | ftd-vpn-cert |
|------------------|--------------|
| Enrollment Type: | PKCS12 file  |
| Enrollment URL:  | N/A          |

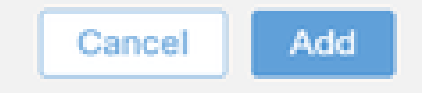

Vincular certificado ao FTD

#### Confirme o status da associação de certificado.

| Ę    | Firewall Manageme<br>Devices / Certificates | nt Center | Overview      | Analysis | Policies            | Devices  | Objects | Integration           |        | Deploy | Q | ¢ | ¢ 0 | ad | nin ~ | diada SEC | URE |
|------|---------------------------------------------|-----------|---------------|----------|---------------------|----------|---------|-----------------------|--------|--------|---|---|-----|----|-------|-----------|-----|
| Filt | er<br>All Certificates                      | ¥         |               |          |                     |          |         |                       |        |        |   |   |     |    |       | Add       | ľ   |
|      | Name                                        | Domain    | Enrollment Ty | уре      | Identity Certificat | e Expiry |         | CA Certificate Expiry | Status |        |   |   |     |    |       |           | Т   |
| ſ    | √ 🚥 1.5.3 J.J.49                            |           |               |          |                     |          |         |                       |        |        |   |   |     |    | -     |           | ^   |
|      | ftd-vpn-cert                                | Global    | PKCS12 file   |          | Jun 16, 2025        |          |         | Jun 16, 2029          | CA D   |        |   |   |     |    | ± ₽ C | Ì         |     |

Status da Associação de Certificado

Etapa 6. Adicionar Atribuição de Política para Perfil de Conexão do Engenheiro

Navegue até Dispositivos > VPN > Acesso remoto e clique no botão Adicionar.

| Firewall Management Center<br>Devices / VPN / Remote Access | Analysis Polic | icies Devices Objects Integration                  |               | Deploy ( | ९ 🕼 🌣 🙆 | admin $\sim$ | essee SECURE |
|-------------------------------------------------------------|----------------|----------------------------------------------------|---------------|----------|---------|--------------|--------------|
|                                                             |                |                                                    |               |          |         |              | Add          |
| Name                                                        | s              | Status                                             | Last Modified |          |         |              |              |
|                                                             |                | No configuration available Add a new configuration | juration      |          |         |              |              |

Adicionar VPN de acesso remoto

Insira as informações necessárias e clique no botão Avançar.

- Nome: ftd-vpn-engineering
- Protocolos VPN: SSL
- Dispositivos de destino: 1.x.x.49

| Firewall Management Center Overview Analysis Policies Devices Objects Integration                                                                                                    | Deploy Q 💕 🌣 🔕 admin V 🖏                                                                                                    |
|----------------------------------------------------------------------------------------------------|----------------------------------------------------------------------------------------------------|
| Permote Access VPN Policy Wizard           Policy Assignment              • Connection Profile              • Secure Client              • Access & Certificate              • Summa                                                                                                    | iry                                                                                                    |
| Targeted Devices and Protocols This wizard will guide you through the required minimal steps to configure the Remote Access VPN policy with a new user-defined connection profile.          Name:*       Image: Image: I | <ul> <li>Before You Start</li> <li>Before you start, ensure the following configuration elements to be in place to complete Remote Access VPN Policy.</li> <li>Authentication Server</li> <li>Configure LOCAL or Realm or RADIUS Server Group or SSO to authenticate VPN clients.</li> <li>Secure Client Package</li> <li>Maks ure you have Secure Client package for VPN Client downloaded or you have the relevant Cisco cardentials to download th during the wizard.</li> <li>Device Interface</li> <li>Interfaces should be already configured on targeted devices so that they can be used as a security zone or interface group to enable VPN access.</li> </ul> |
|                                                                                                    | Cancel Back Next                                                                                                    |

Atribuição de política

Passo 7. Configurar Detalhes do Perfil de Conexão do Engenheiro

Insira as informações necessárias e clique no botão Avançar.

- Método de Autenticação: Somente Certificado do Cliente
- · Nome de usuário do certificado: Mapear campo específico
- · Campo Primário: CN (Nome Comum)
- · Campo Secundário: OU (Unidade Organizacional)
- Pools de Endereços IPv4: ftd-vpn-engineering-pool
- Política de Grupo: ftd-vpn-engineering-grp

| Firewall Management Center<br>Devices / VPN / Setup Wizard | Analysis Policies Devices Objects Integration                                                                                                    | Deploy | ۹ | 6 | > 0    | admin $\sim$ | esco SECURE |
|------------------------------------------------------------|----------------------------------------------------------------------------------------------------|--------|---|---|--------|--------------|-------------|
| Remote Access VPN Policy Wizard                            |                                                                                                    |        |   |   |        |              |             |
| Policy Assignment     Onnection Profile                    | 3 Secure Client      4 Access & Certificate      5 Summary                                                                                                    |        |   |   |        |              |             |
|                                                            | Connection Profile:                                                                                                    |        |   |   |        |              |             |
|                                                            | Connection Profiles specify the tunnel group policies for a VPN connection. These policies pertain to creating the<br>tunnel itself, how AAA is accomplished and how addresses are assigned. They also include user attributes, which<br>are defined in group policies. |        |   |   |        |              |             |
|                                                            | Connection Promie Name," Itd-vpn-engineer                                                                                                    |        |   |   |        |              |             |
|                                                            | This name is configured as a connection alias, it can be used to connect to the VPN gateway                                                                                                    |        |   |   |        |              |             |
|                                                            | Authentication, Authorization & Accounting (AAA):                                                                                                    |        |   |   |        |              |             |
|                                                            | Specify the method of authentication (AAA, certificates or both), and the AAA servers that will be used for VPN connections.                                                                                                    |        |   |   |        |              |             |
|                                                            | Authentication Method: Client Certificate Only                                                                                                    |        |   |   |        |              |             |
|                                                            | Username From  Map specific field  Use entire DN (Distinguished Name) as username Certificate:                                                                                                    |        |   |   |        |              |             |
|                                                            | Primary Field: CN (Common Name)                                                                                                    |        |   |   |        |              |             |
|                                                            | Secondary Field: OU (Organisational Unit)                                                                                                    |        |   |   |        |              |             |
|                                                            | Authorization Server: (Realm or RADIUS) +                                                                                                    |        |   |   |        |              |             |
|                                                            | Accounting Server: (RADRUS) +                                                                                                    |        |   |   |        |              |             |
|                                                            | Client Address Assignment:                                                                                                    |        |   |   |        |              |             |
|                                                            | Client IP address can be assigned from AAA server, DHCP server and IP address pools. When multiple options are<br>selected, IP address assignment is tried in the order of AAA server, DHCP server and IP address pool.                                                 |        |   |   |        |              |             |
|                                                            | Use AAA Server (Realm or RADIUS only)                                                                                                    |        |   |   |        |              |             |
|                                                            | Use DHCP Servers                                                                                                    |        |   |   |        |              |             |
|                                                            | Use IP Address Pools                                                                                                    |        |   |   |        |              |             |
|                                                            | IPv6 Address Pools:                                                                                                    |        |   |   |        |              |             |
|                                                            | Group Policy:                                                                                                    |        |   |   |        |              |             |
|                                                            | A group policy is a collection of user-oriented session attributes which are assigned to client when a VPN<br>connection is established. Select or create a Group Policy object.                                                                                        |        |   |   |        |              |             |
|                                                            | Group Policy:* ftd-vpn-engineer-grp +                                                                                                    |        |   |   |        |              |             |
|                                                            | Edit Group Policy                                                                                                    |        |   | _ | _      |              |             |
|                                                            |                                                                                                    |        |   |   | Cancel | Back         | Next        |

Detalhes do Perfil de Conexão

#### Etapa 8. Configurar Imagem de Cliente Segura para Perfil de Conexão do Engenheiro

Selecione secure client image file e clique no botão Next.

| Firewall Management Center<br>Devices / VPN / Setup Wizard | view Analysis Policies Devices Objects Integration                    |                                             | Deploy Q | 6 🌣    | admin $\checkmark$ | cisco SECURE |
|------------------------------------------------------------|-----------------------------------------------------------------------|---------------------------------------------|----------|--------|--------------------|--------------|
| Remote Access VPN Policy Wizar                             |                                                                       |                                             |          |        |                    |              |
| 1 Policy Assignment 2 Connection Profile                   | 3 Secure Client 4 Access & Certificate                                | 5 Summary                                   |          |        |                    |              |
|                                                            | Remote<br>User Secure Client Internet Outs                            | de VPN Inside Corporate<br>Device Resources |          |        |                    |              |
|                                                            | Secure Client Image                                                   | AAA                                         |          |        |                    |              |
|                                                            | The VPN gateway can automatically download the latest Secure Client p | ackage to the client device when the VPN    |          |        |                    |              |
|                                                            | Download Secure Client packages from Cisco Software Download Center,  | priate 05 foi ule selecteu package.         |          |        |                    |              |
|                                                            |                                                                       | Show Re-order buttons +                     |          |        |                    |              |
|                                                            | Secure Client File Object Name Secure Client Package Name             | Operating System                            |          |        |                    |              |
|                                                            | cisco-secure-client-win-5.1.3.6 cisco-secure-client-win-5.1.3.62-v    | windows 👻                                   |          |        |                    |              |
|                                                            |                                                                       |                                             |          |        |                    |              |
| <                                                          |                                                                       |                                             |          |        |                    |              |
|                                                            |                                                                       |                                             |          | Cancel | Back               | Next         |

#### Etapa 9. Configurar acesso e certificado para o perfil de conexão do engenheiro

Selecione o valor para os itens Grupo de interface/Zona de segurança e Registro de certificado, clique no botão Avançar.

- · Grupo de interface/Zona de segurança: outsideZone
- · Inscrição de certificado: ftd-vpn-cert

| Firewall Management Center Overview                                                        | Analysis Policies Devices Objects Integration                                                                                                    | Deploy Q 💕 🌣 🕢 admin 🗸 store SECURE |
|--------------------------------------------------------------------------------------------|----------------------------------------------------------------------------------------------------|-------------------------------------|
| Remote Access VPN Policy Wizard           1 Policy Assignment         2 Connection Profile | 3) Secure Client — (3) Access & Certificate — (5) Summary                                                                                                    |                                     |
|                                                                                            | AAA Network Interface for Incoming VPN Access Select or create an Interface Group or a Security Zone that contains the network Interfaces users will access for VPN connections. Interface group/Security Zone:* outsideZone + C Enable DTLS on member Interfaces All the devices must have interfaces as part of the Interface Group/Security Zone selected. |                                     |
|                                                                                            | Device Certificates Device Certificate (also called Identity certificate) identifies the VPN gateway to the remote access clients. Select a certificate which is used to authenticate the VPN gateway. Certificate Enrollment:*  ttd-vpn-cert  Access Control for VPN Traffic                                                                                 |                                     |
| ٢                                                                                          | All decrypted traffic in the VPN tunnel is subjected to the Access Control Policy by default. Select this option to bypass decrypted traffic from the Access Control Policy.                                                                                                    | Cancel Back Next                    |

Detalhes de acesso e certificado

#### Etapa 10. Confirmar resumo do perfil de conexão do engenheiro

Confirme as informações inseridas para a política de VPN de acesso remoto e clique no botão Finish.

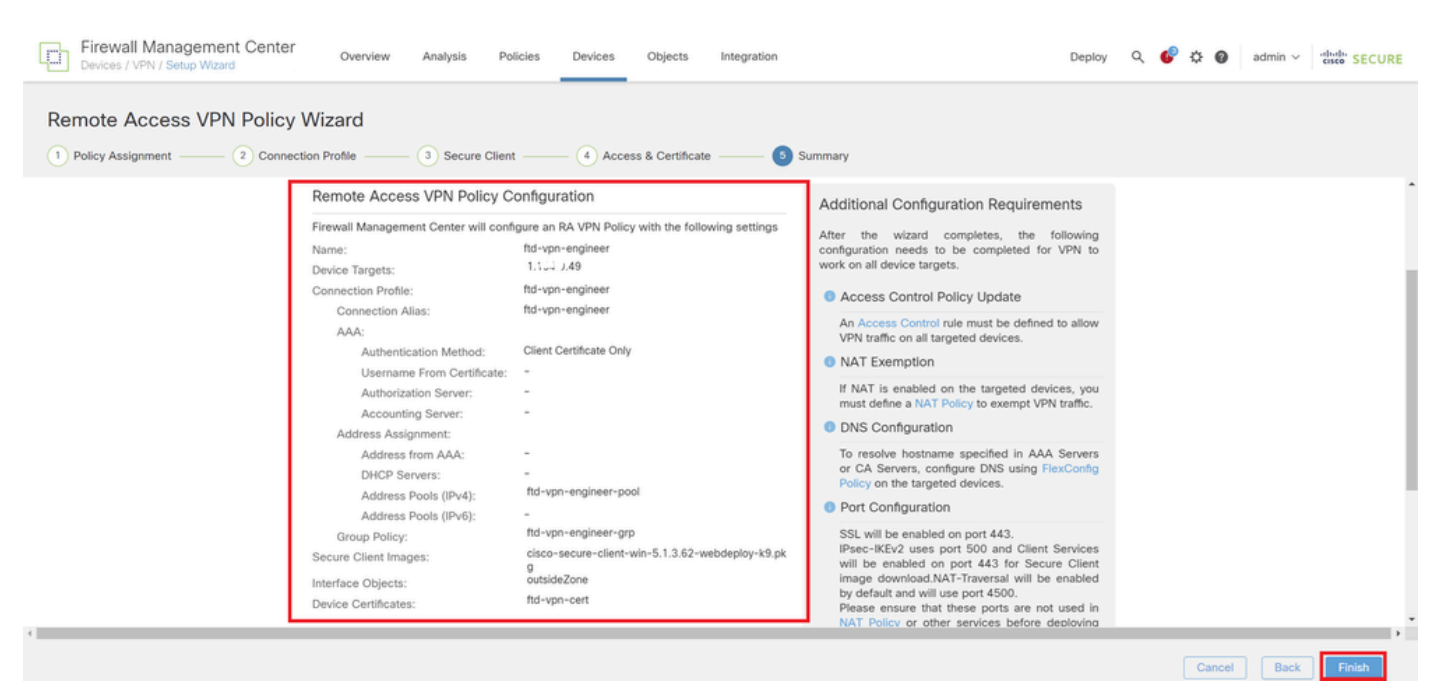

#### Etapa 11. Adicionar perfil de conexão para o Manager VPN Client

Navegue até Devices > VPN > Remote Access > Connection Profile, clique no botão +.

| Firewall Management Center Overview Devices / VPN / Edit Connection Profile Overview | Analysis Policies Devices Objects Integration                                      | Deploy Q 💕 🔅           | admin ~ dudu SECURE                                   |
|--------------------------------------------------------------------------------------|------------------------------------------------------------------------------------|------------------------|-------------------------------------------------------|
| ftd-vpn-engineer                                                                     |                                                                                    |                        | Save Cancel                                           |
| Enter Description                                                                    |                                                                                    |                        |                                                       |
|                                                                                      |                                                                                    | Local Realm: None      | Policy Assignments (1)<br>Dynamic Access Policy: None |
| Connection Profile Access Interfaces Advanced                                        |                                                                                    |                        |                                                       |
|                                                                                      |                                                                                    |                        |                                                       |
|                                                                                      |                                                                                    |                        | +                                                     |
| Name                                                                                 | AAA                                                                                | Group Policy           |                                                       |
| DefaultWEBVPNGroup                                                                   | Authenization: None<br>Authorization: None<br>Accounting: None                     | DfltGrpPolicy          | /1                                                    |
| ftd-vpn-engineer                                                                     | Authentication: Client Certificate Only<br>Authorization: None<br>Accounting: None | E ftd-vpn-engineer-grp | /1                                                    |

Adicionar perfil de conexão para o Manager VPN Client

Insira as informações necessárias para o perfil de conexão e clique no botão Save.

- Nome: ftd-vpn-manager
- Política de Grupo: ftd-vpn-manager-grp
- Pools de Endereços IPv4: ftd-vpn-manager-pool

#### Add Connection Profile

| Connection Profile:*      | ftd-vpn-manager     |     |
|---------------------------|---------------------|-----|
| Group Policy:*            | ftd-vpn-manager-grp | • + |
| Client Address Assignment | AAA Aliases         |     |

IP Address for the remote clients can be assigned from local IP Address pools/DHCP Servers/AAA. Servers. Configure the 'Client Address Assignment Policy' in the Advanced tab to define the assignment criteria.

Address Pools:

| Name                 | IP Address Range          |                      |
|----------------------|---------------------------|----------------------|
| ftd-vpn-manager-pool | 172.16.1.120-172.16.1.130 | ftd-vpn-manager-pool |

# DHCP Servers: + Name DHCP Server IP Address Image: Cancel Save Save

Detalhes do perfil de conexão para o Manager VPN Client

#### Confirme os novos perfis de conexão adicionados.

| Firewall Management Center<br>Devices / VPN / Edit Connection Profile | Analysis Policies Devices                                                          | Objects Integration |                        | Deploy Q 🚱 🌣 🞯 admin ~          | cisco SECURE                             |
|-----------------------------------------------------------------------|------------------------------------------------------------------------------------|---------------------|------------------------|---------------------------------|------------------------------------------|
| ftd-vpn-engineer                                                      |                                                                                    |                     |                        | You have unsaved changes        | Save Cancel                              |
| Enter Description Connection Profile Access Interfaces Advanced       |                                                                                    |                     | Lo                     | Political Realm: None Dynamic A | cv Assignments (1)<br>ccess Policy: None |
|                                                                       |                                                                                    |                     |                        |                                 | +                                        |
| Name                                                                  | AAA                                                                                |                     | Group Policy           |                                 |                                          |
| DefaultWEBVPNGroup                                                    | Authentication: None<br>Authorization: None<br>Accounting: None                    |                     | DfltGrpPolicy          |                                 | /1                                       |
| ftd-vpn-engineer                                                      | Authentication: Client Certificate Only<br>Authorization: None<br>Accounting: None |                     | 📑 ftd-vpn-engineer-grp |                                 | /1                                       |
| ftd-vpn-manager                                                       | Authentication: Client Certificate Only<br>Authorization: None<br>Accounting: None |                     | R ftd-vpn-manager-grp  |                                 | /1                                       |

Confirmar perfis de conexão adicionados

+

#### Etapa 12. Adicionar mapa de certificado

Navegue até Objetos > Gerenciamento de objetos > VPN > Mapa de certificados, clique no botão Adicionar mapa de certificados.

| Firewall Management<br>Objects / Object Management | Center Overview               | Analysis         | Policies       | Devices     | Objects           | Integration                                                  | Deploy C             | ¢        | ¢ 0         | admin $\lor$   | enco SECURE  |
|----------------------------------------------------|-------------------------------|------------------|----------------|-------------|-------------------|--------------------------------------------------------------|----------------------|----------|-------------|----------------|--------------|
| > РКІ                                              | o                             |                  |                |             |                   |                                                              |                      |          | 1.          |                |              |
| Policy List                                        | Certificate Map               |                  |                |             |                   |                                                              | Add Certificate      | Мар      | ۹           |                |              |
| Port                                               | Certificate Man Object is use | d to provide an  | association h  | etween a re | ceived certificat | e and a Remote Access VPN connection profile If a received c | ertificate matches t | se rules | contained i | n the certific | ate man the  |
| > Prefix List                                      | connection is associated with | the specified of | connection pre | ofile.      |                   | e una a remote recesa en recomectori prometi a recorrea e    |                      | ie raies | Conteniou i | in the certain | are map, are |
| Route Map                                          |                               |                  |                |             |                   |                                                              |                      |          |             |                |              |
| Security Intelligence                              | Name                          |                  |                |             |                   |                                                              |                      | v        | alue        |                |              |
| Sinkhole                                           |                               |                  |                |             |                   | No records to display                                        |                      |          |             |                |              |
| SLA Monitor                                        |                               |                  |                |             |                   | No records to display                                        |                      |          |             |                |              |
| Time Range                                         |                               |                  |                |             |                   |                                                              |                      |          |             |                |              |
| Time Zone                                          |                               |                  |                |             |                   |                                                              |                      |          |             |                |              |
| Tunnel Zone                                        |                               |                  |                |             |                   |                                                              |                      |          |             |                |              |
| URL                                                |                               |                  |                |             |                   |                                                              |                      |          |             |                |              |
| Variable Set                                       |                               |                  |                |             |                   |                                                              |                      |          |             |                |              |
| VLAN Tag                                           |                               |                  |                |             |                   |                                                              |                      |          |             |                |              |
| ~ VPN                                              |                               |                  |                |             |                   |                                                              |                      |          |             |                |              |
| Certificate Map                                    |                               |                  |                |             |                   |                                                              |                      |          |             |                |              |
| Custom Attribute                                   |                               |                  |                |             |                   |                                                              |                      |          |             |                |              |

Adicionar mapa de certificado

Insira as informações necessárias para o mapa do certificado do cliente VPN do engenheiro e clique no botão Save.

- Nome do mapa: cert-map-engineering
- Regra de Mapeamento: CN (Nome Comum) Igual a vpnEngineerClientCN

| Map Name*:        |
|-------------------|
| cert-map-engineer |

#### Mapping Rule

Add Rule

Configure the certificate matching rule

| # | Field   | Component        | Operator | Value           |    |
|---|---------|------------------|----------|-----------------|----|
| 1 | Subject | CN (Common Name) | Equals   | vpnEngineerClie | 11 |

| Cancel | Save |  |
|--------|------|--|
|        |      |  |

Mapa do certificado para o cliente do engenheiro

Insira as informações necessárias para o mapa de certificado do cliente VPN do gerenciador e clique no botão Save.

- Nome do mapa: cert-map-manager
- Regra de Mapeamento: CN (Nome Comum) Igual a vpnManagerClientCN

| # | Field   | Component        | Operator | Value          |     |
|---|---------|------------------|----------|----------------|-----|
| 1 | Subject | CN (Common Name) | Equals   | vpnManagerClie | / 1 |

|                                                 | Cancel | Save |
|-------------------------------------------------|--------|------|
|                                                 |        |      |
| Mana da Cartificada para Cliante da Goranciador |        |      |

Mapa de Certificado para Cliente do Gerenciador

Confirme os novos mapas de certificados adicionados.

| Firewall Managemen                    | t Center Overview Analysis Policies Devices Objects Integration Deploy Q 💰                                                                                                    | admin 🗸                      | cisco SECURE |
|---------------------------------------|----------------------------------------------------------------------------------------------------|------------------------------|--------------|
| > ркі                                 |                                                                                                    |                              |              |
| Policy List                           | Certificate Map Add Certificate Map                                                                                                    | Q                            |              |
| Port                                  |                                                                                                    |                              |              |
| > Prefix List                         | Certificate Map Object is used to provide an association between a received certificate and a Remote Access VPN connection profile. If a received certificate matches the rule<br>connection is associated with the specified connection profile. | es contained in the certific | ate map, the |
| Route Map                             |                                                                                                    |                              |              |
| > Security Intelligence               | Name                                                                                                    | Value                        |              |
| Sinkhole                              | ant-man-sealasar                                                                                                    | 1 Oritoria                   | 4.7          |
| SLA Monitor                           | Cert-map-engineer                                                                                                    | i Griteria                   | /*           |
| Time Range                            | cert-map-manager                                                                                                    | 1 Criteria                   | 11           |
| · · · · · · · · · · · · · · · · · · · |                                                                                                    |                              |              |

Novos Mapas de Certificados

Etapa 13. Associar Mapa de Certificado ao Perfil de Conexão

Navegue até Devices > VPN > Remote Access, edite ftd-vpn-engineering. Em seguida, navegue até Avançado > Mapas de certificados, clique no botão Adicionar mapeamento.

0

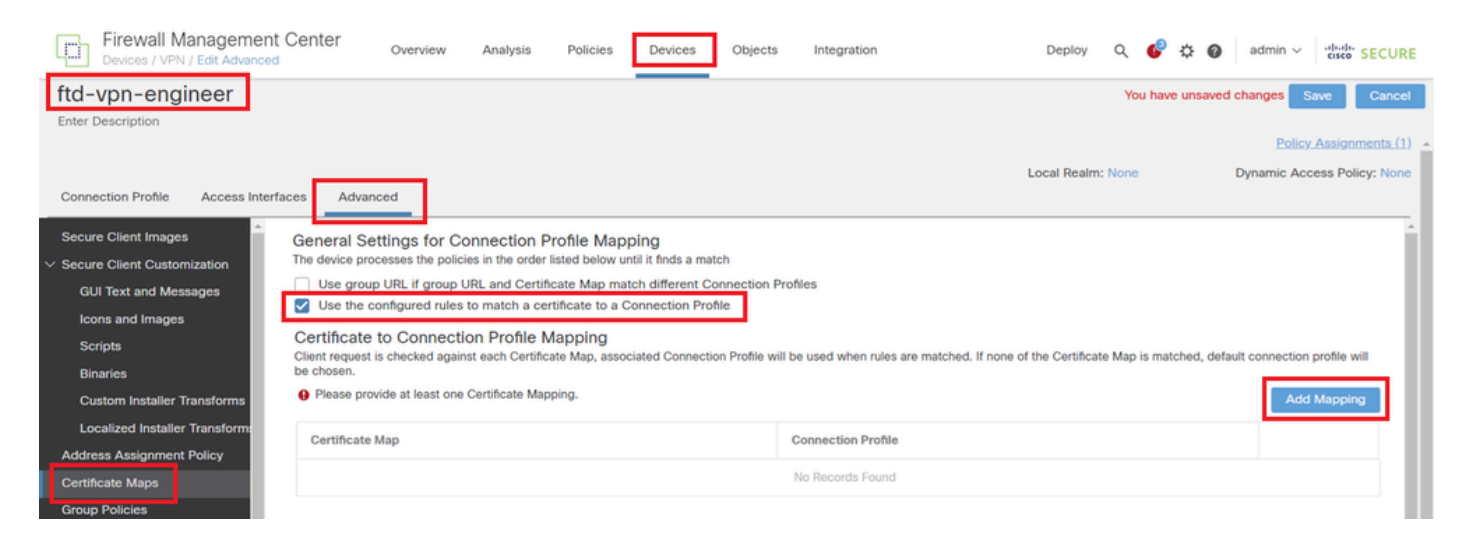

Associar Mapa de Certificado

Associando mapa de certificado ao perfil de conexão do cliente VPN do engenheiro.

- · Nome do mapa do certificado: cert-map-engineering
- · Conexão Profile: ftd-vpn-engineer

# Add Connection Profile to Certificate Map

Choose a Certificate Map and associate Connection Profiles to selected Certficate Map.

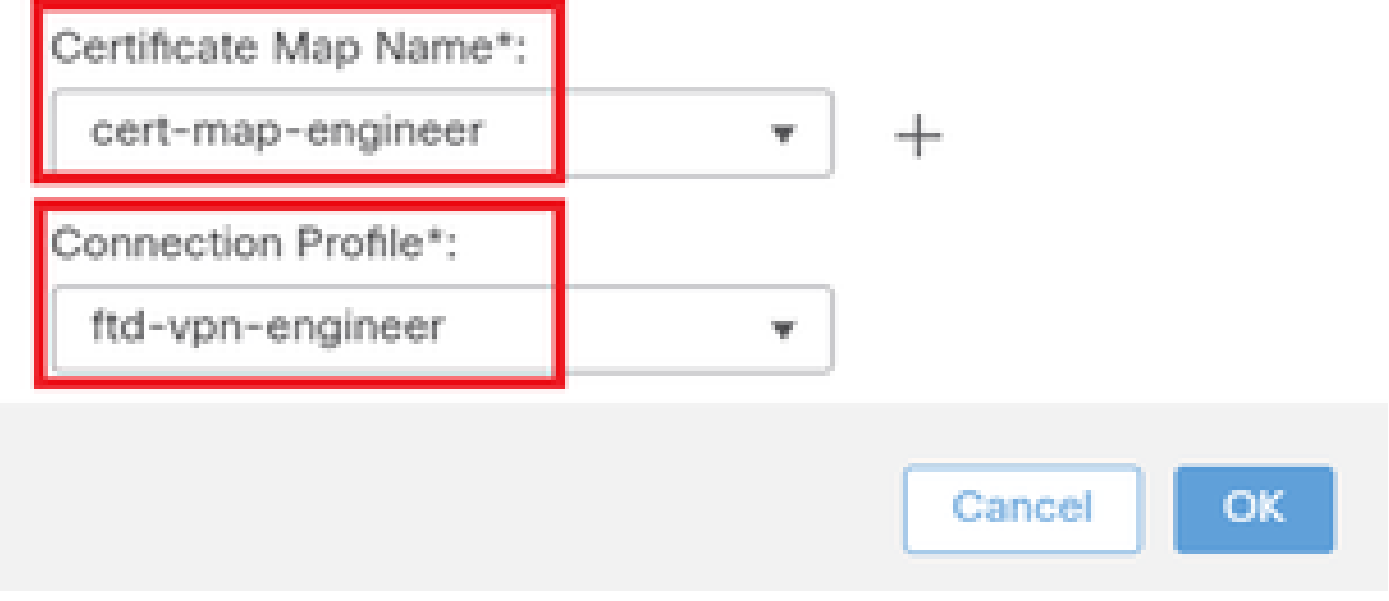

Mapa do certificado de vinculação para o cliente VPN do engenheiro

Associando mapa de certificado ao perfil de conexão do cliente VPN do gerenciador.

- · Nome do mapa do certificado: cert-map-manager
- · Perfil de conexão: ftd-vpn-manager

Choose a Certificate Map and associate Connection Profiles to selected Certficate Map.

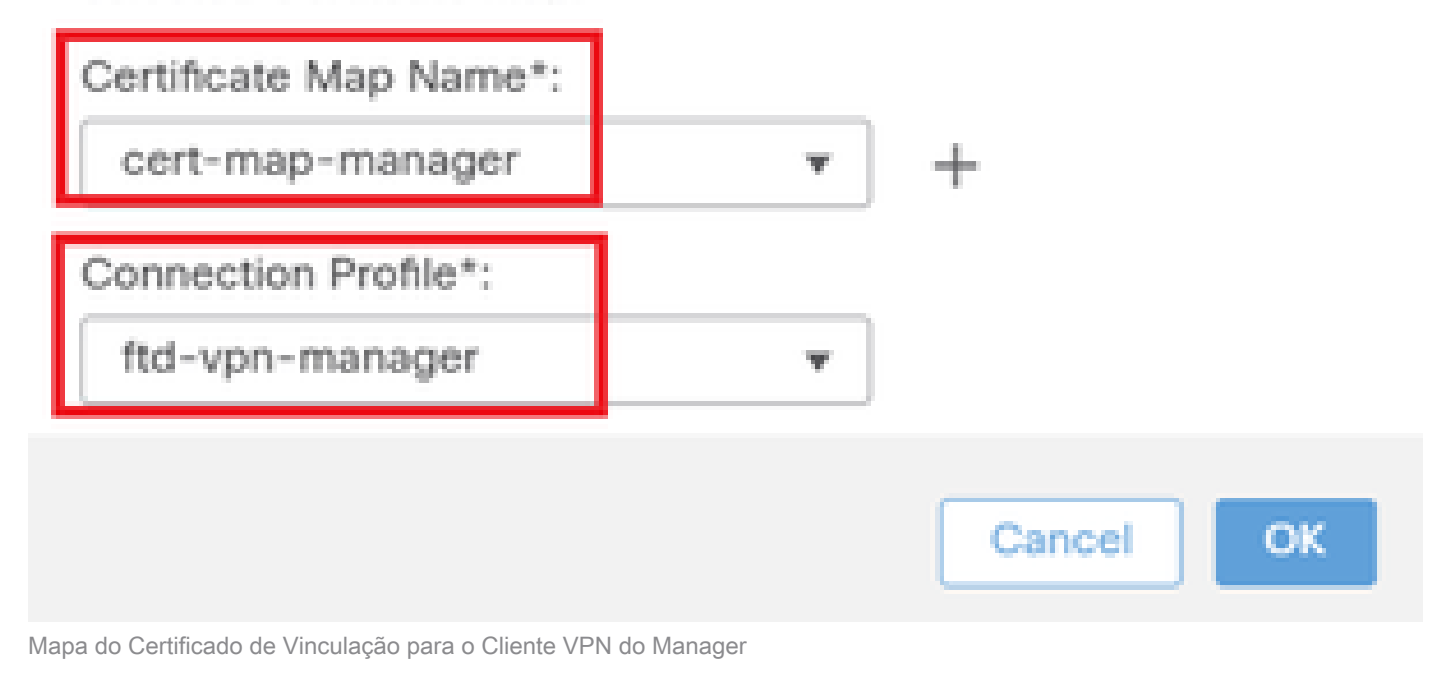

#### Confirme a configuração da associação de certificado.

| Firewall Managemen<br>Devices / VPN / Edit Advance | t Center Overview Analysis Policies Device                                                                          | es Objects Integration                                       | Deploy Q 🧬 🌣 🕢 admin 🗸 👘 SECURE                                    |  |  |  |  |
|----------------------------------------------------|----------------------------------------------------------------------------------------------------|--------------------------------------------------------------|--------------------------------------------------------------------|--|--|--|--|
| ftd-vpn-engineer                                   |                                                                                                    |                                                              | You have unsaved changes Save Cancel                               |  |  |  |  |
| Enter Description                                  |                                                                                                    |                                                              |                                                                    |  |  |  |  |
|                                                    |                                                                                                    |                                                              | Policy Assignments (1)                                             |  |  |  |  |
|                                                    |                                                                                                    |                                                              | Local Realm: None Dynamic Access Policy: None                      |  |  |  |  |
| Connection Profile Access Inter                    | faces Advanced                                                                                                    |                                                              |                                                                    |  |  |  |  |
| Secure Client Images                               | General Settings for Connection Profile Mapping                                                                     |                                                              | î.                                                                 |  |  |  |  |
| ✓ Secure Client Customization                      | The device processes the policies in the order listed below until it finds                                          | a match                                                      |                                                                    |  |  |  |  |
| GUI Text and Messages                              | Use group URL if group URL and Certificate Map match differe                                                        | Int Connection Profiles                                      |                                                                    |  |  |  |  |
| Icons and Images                                   | Use the configured rules to match a certificate to a Connection Profile                                             |                                                              |                                                                    |  |  |  |  |
| Scripts                                            | Certificate to Connection Profile Mapping<br>Client request is checked against each Certificate Map, associated Con | nection Profile will be used when rules are matched. If none | of the Certificate Map is matched, default connection profile will |  |  |  |  |
| Binaries                                           | be chosen.                                                                                                    |                                                              |                                                                    |  |  |  |  |
| Custom Installer Transforms                        |                                                                                                    |                                                              | Add Mapping                                                        |  |  |  |  |
| Localized Installer Transform:                     | Certificate Map                                                                                                    | Connection Profile                                           |                                                                    |  |  |  |  |
| Address Assignment Policy                          |                                                                                                    |                                                              |                                                                    |  |  |  |  |
| Certificate Maps                                   | cert-map-engineer                                                                                                   | ftd-vpn-engineer                                             | /=                                                                 |  |  |  |  |
| Group Policies                                     | cert-map-manager                                                                                                    | ftd-vpn-manager                                              | /i                                                                 |  |  |  |  |

Confirmar Associação de Certificado

#### Confirmar na CLI do FTD

Confirme as configurações de conexão VPN na CLI do FTD após a implantação do FMC.

```
// Defines IP of interface
interface GigabitEthernet0/0
```

0

nameif outside security-level 0 ip address 192.168.1.200 255.255.255.0 // Defines a pool of addresses ip local pool ftd-vpn-engineer-pool 172.16.1.100-172.16.1.110 mask 255.255.255.0 ip local pool ftd-vpn-manager-pool 172.16.1.120-172.16.1.130 mask 255.255.255.0 // Defines Trustpoint for Server Certificate crypto ca trustpoint ftd-vpn-cert keypair ftd-vpn-cert crl configure // Server Certificate Chain crypto ca certificate chain ftd-vpn-cert certificate 22413df584b6726c 3082037c 30820264 a0030201 02020822 413df584 b6726c30 0d06092a 864886f7 quit certificate ca 5242a02e0db6f7fd 3082036c 30820254 a0030201 02020852 42a02e0d b6f7fd30 0d06092a 864886f7 . . . . . . quit // Defines Certificate Map for Engineer VPN Clients crypto ca certificate map cert-map-engineer 10 subject-name attr cn eq vpnEngineerClientCN // Defines Certificate Map for Manager VPN Clients crypto ca certificate map cert-map-manager 10 subject-name attr cn eq vpnManagerClientCN // Configures the FTD to allow Cisco Secure Client connections and the valid Cisco Secure Client images webvpn enable outside http-headers hsts-server enable max-age 31536000 include-sub-domains no preload hsts-client enable x-content-type-options x-xss-protection content-security-policy anyconnect image disk0:/csm/cisco-secure-client-win-5.1.3.62-webdeploy-k9.pkg 1 regex "Windows" anyconnect enable tunnel-group-list enable cache disable certificate-group-map cert-map-engineer 10 ftd-vpn-engineer certificate-group-map cert-map-manager 10 ftd-vpn-manager error-recovery disable // Configures the group-policy to allow SSL connections from manager VPN clients group-policy ftd-vpn-manager-grp internal group-policy ftd-vpn-manager-grp attributes banner none wins-server none dns-server none

dhcp-network-scope none vpn-simultaneous-logins 3 vpn-idle-timeout 30 vpn-idle-timeout alert-interval 1 vpn-session-timeout none vpn-session-timeout alert-interval 1 vpn-filter none vpn-tunnel-protocol ikev2 ssl-client split-tunnel-policy tunnelall ipv6-split-tunnel-policy tunnelall split-tunnel-network-list none default-domain none split-dns none split-tunnel-all-dns disable client-bypass-protocol disable vlan none address-pools none webvpn anyconnect ssl dtls enable anyconnect mtu 1406 anyconnect firewall-rule client-interface public none anyconnect firewall-rule client-interface private none anyconnect ssl keepalive 20 anyconnect ssl rekey time none anyconnect ssl rekey method none anyconnect dpd-interval client 30 anyconnect dpd-interval gateway 30 anyconnect ssl compression none anyconnect dtls compression none anyconnect modules value none anyconnect ask none default anyconnect anyconnect ssl df-bit-ignore disable // Configures the group-policy to allow SSL connections from engineer VPN clients group-policy ftd-vpn-engineer-grp internal group-policy ftd-vpn-engineer-grp attributes banner none wins-server none dns-server none dhcp-network-scope none vpn-simultaneous-logins 3 vpn-idle-timeout 30 vpn-idle-timeout alert-interval 1 vpn-session-timeout none vpn-session-timeout alert-interval 1 vpn-filter none vpn-tunnel-protocol ssl-client split-tunnel-policy tunnelall ipv6-split-tunnel-policy tunnelall split-tunnel-network-list none default-domain none split-dns none split-tunnel-all-dns disable client-bypass-protocol disable vlan none address-pools none webvpn anyconnect ssl dtls enable anyconnect mtu 1406 anyconnect firewall-rule client-interface public none anyconnect firewall-rule client-interface private none anyconnect ssl keepalive 20

anyconnect ssl rekey time none anyconnect ssl rekey method none anyconnect dpd-interval client 30 anyconnect dpd-interval gateway 30 anyconnect ssl compression none anyconnect dtls compression none anyconnect modules value none anyconnect ask none default anyconnect anyconnect ssl df-bit-ignore disable

// Configures the tunnel-group to use the certificate authentication for engineer VPN clients
tunnel-group ftd-vpn-engineer type remote-access
tunnel-group ftd-vpn-engineer general-attributes
address-pool ftd-vpn-engineer-pool
default-group-policy ftd-vpn-engineer-grp
tunnel-group ftd-vpn-engineer webvpn-attributes
authentication certificate
group-alias ftd-vpn-engineer enable

```
// Configures the tunnel-group to use the certificate authentication for manager VPN clients
tunnel-group ftd-vpn-manager type remote-access
tunnel-group ftd-vpn-manager general-attributes
address-pool ftd-vpn-manager-pool
default-group-policy ftd-vpn-manager-grp
tunnel-group ftd-vpn-manager webvpn-attributes
authentication certificate
```

#### Confirmar no cliente VPN

Etapa 1. Confirmar certificado do cliente

No cliente VPN do engenheiro, navegue paraCertificates - Current User > Personal > Certificates, verifique o certificado do cliente usado para autenticação.

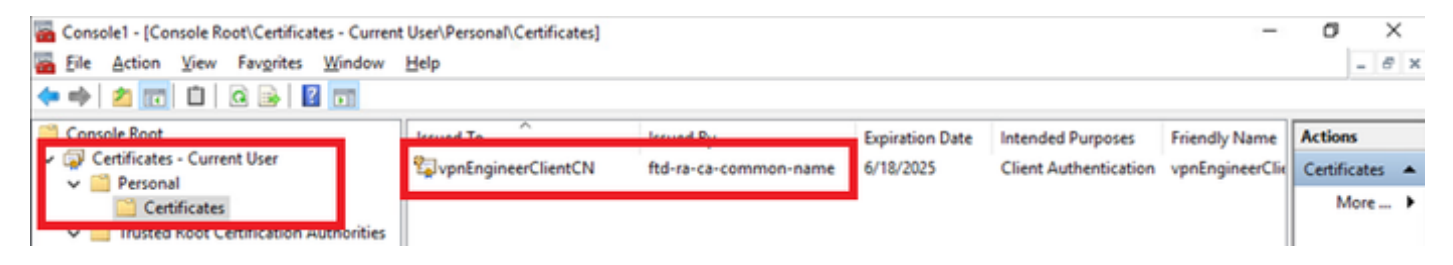

Confirmar certificado para cliente VPN do engenheiro

Clique duas vezes no certificado do cliente, navegue paraDetails, verifique os detalhes deSubject.

Assunto: CN = vpnEngineerClientCN

| Certificate                                                                                      | ×                                                                                                    |
|--------------------------------------------------------------------------------------------------|----------------------------------------------------------------------------------------------------|
| General Details Certification                                                                    | Path                                                                                                    |
| Show: <al></al>                                                                                  | $\sim$                                                                                                    |
| Field<br>Subject<br>Public key parameters<br>Key Usage<br>Enhanced Key Usage<br>Netscape Comment | Value Wednesday, June 18, 2025 5: VpnEngineerClientCN, vpnEngi RSA (2048 Bits) 05 00 Digital Signature, Key Encipher Client Authentication (1.3.6.1 xca certificate |
| Thumborint algorithm                                                                             | cha1 V                                                                                                    |
| CN = vpnEngineerClientCN<br>O = Cisco<br>L = Tokyo<br>S = Tokyo<br>C = JP                        |                                                                                                    |
|                                                                                                  | Edit Properties Copy to File                                                                                                    |
|                                                                                                  | OK                                                                                                    |

Detalhes do certificado de cliente do engenheiro

No cliente VPN do gerenciador, navegue paraCertificates - Current User > Personal > Certificates, verifique o certificado do cliente usado para autenticação.

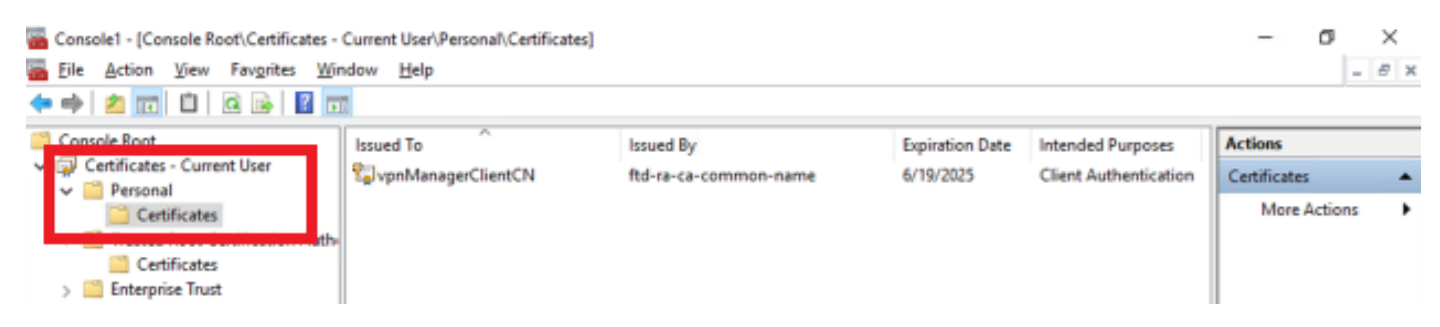

Confirmar Certificado para Cliente VPN do Manager

Clique duas vezes no certificado do cliente, navegue paraDetails, verifique os detalhes deSubject.

• Assunto: CN = vpnManagerClientCN

# 💼 Certificate

| General                                 | Details           | Certification Pat | h                               |   |
|-----------------------------------------|-------------------|-------------------|---------------------------------|---|
| Show:                                   | <al></al>         |                   | $\sim$                          |   |
| Field                                   |                   |                   | Value                           | ^ |
| (C)                                     |                   | _                 | Thursday, June 19, 2025 9:41    |   |
| Su                                      | bject             |                   | vpnManagerClientCN, vpnMan      |   |
| Call Prop                               | JUC KEY           |                   | RSA (2048 Bits)                 |   |
| - E Put                                 | blic key p        | arameters         | 05 00                           |   |
| Ke                                      | y Usage           |                   | Digital Signature, Key Encipher |   |
| Eni Eni                                 | hanced Ki         | ey Usage          | Client Authentication (1.3.6.1  |   |
| - Ne                                    | tscape Co         | omment            | xca certificate                 |   |
| C The                                   | mborint           | alcorithm         | sha1                            | ¥ |
| O = Cis<br>L = Tok<br>S = Tok<br>C = JP | ico<br>tyo<br>tyo | erclientun        |                                 | I |
|                                         |                   | E                 | dit Properties Copy to File.    |   |
|                                         |                   |                   | C                               | ж |

х

Detalhes do Certificado de Cliente do Gerenciador

Etapa 2. Confirmar CA

No cliente VPN do engenheiro e no cliente VPN do gerente, navegue paraCertificates - Current User > Trusted Root Certification Authorities > Certificates, verifique a CA usada para autenticação.

• Emitido por: ftd-ra-ca-common-name

| 🚡 Console1 - [Console Root\Certificates - Current User\Trusted Root Certification Authorities\Certificates] |                            |                            |                 |                     |                |              |     |  |
|----------------------------------------------------------------------------------------------------|----------------------------|----------------------------|-----------------|---------------------|----------------|--------------|-----|--|
| Eile Action View Favorites Window                                                                           | Help                       |                            |                 |                     |                | - 6          | 9 × |  |
| 🗢 🔿 🙍 📷 🔏 🗞 🗶 🗟 🛃                                                                                           |                            |                            |                 |                     |                |              |     |  |
| Console Root                                                                                                | Issued To                  | Issued By                  | Expiration Date | Intended Purposes   | Friendly Nan ^ | Actions      |     |  |
| Certificates - Current User                                                                                 | 2 127.0.0.1                | 127.0.0.1                  | 5/17/2027       | Server Authenticati | duo-endpoir    | Certificates |     |  |
| V Personal                                                                                                  | AAA Certificate Services   | AAA Certificate Services   | 12/31/2028      | Client Authenticati | Sectigo (AA/   | More         |     |  |
| v 🧮 Trusted Root Certification Authorities                                                                  | Baltimore CyberTrust Root  | Baltimore CyberTrust Root  | 5/12/2025       | Client Authenticati | DigiCert Balt  |              |     |  |
| Certificates                                                                                                | Class 3 Public Primary Cer | Class 3 Public Primary Cer | 8/1/2028        | Client Authenticati | VeriSign Clas  | ftd-ra-ca    | -   |  |
| Certainer                                                                                                   | COMODO RSA Certificati     | COMODO RSA Certificati     | 1/18/2038       | Client Authenticati | Sectigo (forr  | More         |     |  |
| > Intermediate Certification Authorities                                                                    | Copyright (c) 1997 Micros  | Copyright (c) 1997 Micros  | 12/30/1999      | Time Stamping       | Microsoft Til  |              |     |  |
| > Active Directory User Object                                                                              | 2 DESKTOP-VCKHRG1          | DESKTOP-VCKHRG1            | 10/30/2022      | Server Authenticati | www.infraey    |              |     |  |
| > 🛄 Trusted Publishers                                                                                      | DigiCert Assured ID Root   | DigiCert Assured ID Root   | 11/9/2031       | <all></all>         | <none></none>  |              |     |  |
| > Untrusted Certificates                                                                                    | DigiCert Assured ID Root   | DigiCert Assured ID Root   | 11/9/2031       | Client Authenticati | DigiCert       |              |     |  |
| > 🧮 Third-Party Root Certification Authoriti                                                                | DigiCert Global Root CA    | DigiCert Global Root CA    | 11/9/2031       | Client Authenticati | DigiCert       |              |     |  |
| > Trusted People                                                                                            | 🔄 DigiCert Global Root G2  | DigiCert Global Root G2    | 1/15/2038       | Client Authenticati | DigiCert Glol  |              |     |  |
| > Client Authentication Issuers                                                                             | DigiCert High Assurance    | DigiCert High Assurance    | 11/9/2031       | <all></all>         | <none></none>  |              |     |  |
| Smart Card Trusted Roots                                                                                    | DigiCert High Assurance    | DigiCert High Assurance    | 11/9/2031       | Client Authenticati | DigiCert       |              |     |  |
| > 🐼 Certificates (Local Computer)                                                                           | DigiCert Trusted Root G4   | DigiCert Trusted Root G4   | 1/15/2038       | Client Authenticati | DigiCert Tru:  |              |     |  |
|                                                                                                    | CONTRACTOR NO.             | DOT DULL CALVO             | 9/30/2021       | Client Authenticati | DST Root CA    |              |     |  |
|                                                                                                    | 🙀 ftd-ra-ca-common-name    | ftd-ra-ca-common-name      | /16/2029        | <all></all>         | <none></none>  |              |     |  |
|                                                                                                    |                            | orooanign                  | 3/18/2029       | Client Authenticati | GlobalSign R   |              |     |  |

Confirmar CA

# Verificar

#### Etapa 1. Iniciar conexão VPN

No cliente VPN do engenheiro, inicie a conexão do Cisco Secure Client. Não há necessidade de inserir o nome de usuário e a senha, a VPN se conectou com êxito.

| S Cisco Secure Client |                                                |   |  |            | $\times$           |
|-----------------------|------------------------------------------------|---|--|------------|--------------------|
|                       | AnyConnect VPN:<br>Connected to 192.168.1.200. |   |  |            |                    |
|                       | 192.168.1.200                                  | ~ |  | Disconnect |                    |
| 00:01:00              |                                                |   |  | IP         | ∿4                 |
| \$ ①                  |                                                |   |  |            | -=[1-=]1-<br>CISCO |

Iniciar conexão VPN do cliente do engenheiro

No cliente VPN do gerenciador, inicie a conexão do Cisco Secure Client. Não há necessidade de

inserir o nome de usuário e a senha, a VPN se conectou com êxito.

| Cisco Secur | <del></del> 2                                                   |   | $\times$ |            |                  |
|-------------|-----------------------------------------------------------------|---|----------|------------|------------------|
|             | AnyConnect VPN:<br>Connected to 192.168.1.200.<br>192.168.1.200 | ~ |          | Disconnect |                  |
| 00:00:38    |                                                                 |   |          | IP         | V4               |
| \$ ①        |                                                                 |   | <u> </u> |            | -ih-ih-<br>cisco |

Iniciar conexão VPN a partir do cliente gerenciador

#### Etapa 2. Confirmar sessões ativas no FMC

Navegue até Analysis > Users > Ative Sessions, verifique a sessão ativa quanto à autenticação de VPN.

| Firewall Management Center Overview Analysis Policies Devices Objects Integration Deploy Q |                     |                                           |                            |                     |                   | v q 🗳 🌣 Ø             | admin ~ da          | SECURE     |          |  |
|--------------------------------------------------------------------------------------------|---------------------|-------------------------------------------|----------------------------|---------------------|-------------------|-----------------------|---------------------|------------|----------|--|
| Switch to legacy UI                                                                        |                     |                                           |                            |                     |                   |                       |                     |            |          |  |
| ▼ Select X Refresh Log Out                                                                 |                     |                                           |                            |                     |                   |                       |                     |            |          |  |
| ⊘ Showing all 2 sessions 🛓                                                                 |                     |                                           |                            |                     |                   |                       |                     |            |          |  |
| 0                                                                                          | Login Time          | Realm\Username                            | Last Seen                  | Authentication Type | <u>Current IP</u> | Realm                 | <u>Username</u> ↓   | First Name | Last Nar |  |
|                                                                                            | 2024-06-19 11:01:19 | Discovered Identities\vpnManagerClientCN  | 2024-06-19 11:01:19        | VPN Authentication  | 172.16.1.120      | Discovered Identities | vpnManagerClientCN  |            |          |  |
|                                                                                            | 2024-06-19 11:00:35 | Discovered Identities\vpnEngineerClientCN | 2024-06-19 <b>11:00:35</b> | VPN Authentication  | 172.16.1.101      | Discovered Identities | vpnEngineerClientCN |            |          |  |

Confirmar sessão ativa

#### Etapa 3. Confirmar sessões VPN na CLI FTD

Execute show vpn-sessiondb detail anyconnect o comando na CLI do FTD (Lina) para confirmar as sessões de VPN do engenheiro e do gerente.

ftd702# show vpn-sessiondb detail anyconnect

Session Type: AnyConnect Detailed

Username : vpnEngineerClientCN Index : 13 Assigned IP : 172.16.1.101 Public IP : 192.168.1.11 Protocol : AnyConnect-Parent SSL-Tunnel DTLS-Tunnel License : AnyConnect Premium Encryption : AnyConnect-Parent: (1)none SSL-Tunnel: (1)AES-GCM-128 DTLS-Tunnel: (1)AES-GCM-256 Hashing : AnyConnect-Parent: (1)none SSL-Tunnel: (1)SHA256 DTLS-Tunnel: (1)SHA384 Bytes Tx : 14782 Bytes Rx : 12714 Pkts Tx : 2 Pkts Rx : 32 Pkts Tx Drop : 0 Pkts Rx Drop : 0 Group Policy : ftd-vpn-engineer-grp Tunnel Group : ftd-vpn-engineer Login Time : 02:00:35 UTC Wed Jun 19 2024 Duration : 0h:00m:55s Inactivity : 0h:00m:00s VLAN Mapping : N/A VLAN : none Audt Sess ID : cb0071820000d00066723bc3 Security Grp : none Tunnel Zone : 0

AnyConnect-Parent Tunnels: 1 SSL-Tunnel Tunnels: 1 DTLS-Tunnel Tunnels: 1

AnyConnect-Parent: Tunnel ID : 13.1 Public IP : 192.168.1.11 Encryption : none Hashing : none TCP Src Port : 50225 TCP Dst Port : 443 Auth Mode : Certificate Idle Time Out: 30 Minutes Idle TO Left : 29 Minutes Client OS : win Client OS Ver: 10.0.15063 Client Type : AnyConnect Client Ver : Cisco AnyConnect VPN Agent for Windows 5.1.3.62 Bytes Tx : 7391 Bytes Rx : 0 Pkts Tx : 1 Pkts Rx : 0 Pkts Tx Drop : 0 Pkts Rx Drop : 0

SSL-Tunnel: Tunnel ID : 13.2 Assigned IP : 172.16.1.101 Public IP : 192.168.1.11 Encryption : AES-GCM-128 Hashing : SHA256 Ciphersuite : TLS\_AES\_128\_GCM\_SHA256 Encapsulation: TLSv1.3 TCP Src Port : 50232 TCP Dst Port : 443 Auth Mode : Certificate Idle Time Out: 30 Minutes Idle TO Left : 29 Minutes Client OS : Windows Client Type : SSL VPN Client Client Ver : Cisco AnyConnect VPN Agent for Windows 5.1.3.62 Bytes Tx : 7391 Bytes Rx : 1775 Pkts Tx : 1 Pkts Rx : 2 Pkts Tx Drop : 0 Pkts Rx Drop : 0

DTLS-Tunnel: Tunnel ID : 13.3 Assigned IP : 172.16.1.101 Public IP : 192.168.1.11 Encryption : AES-GCM-256 Hashing : SHA384 Ciphersuite : ECDHE-ECDSA-AES256-GCM-SHA384 Encapsulation: DTLSv1.2 UDP Src Port : 50825 UDP Dst Port : 443 Auth Mode : Certificate Idle Time Out: 30 Minutes Idle TO Left : 29 Minutes Client OS : Windows Client Type : DTLS VPN Client Client Ver : Cisco AnyConnect VPN Agent for Windows 5.1.3.62 Bytes Tx : 0 Bytes Rx : 10939 Pkts Tx : 0 Pkts Rx : 30 Pkts Tx Drop : 0 Pkts Rx Drop : 0 Username : vpnManagerClientCN Index : 14 Assigned IP: 172.16.1.120 Public IP: 192.168.1.21 Protocol : AnyConnect-Parent SSL-Tunnel DTLS-Tunnel License : AnyConnect Premium Encryption : AnyConnect-Parent: (1)none SSL-Tunnel: (1)AES-GCM-128 DTLS-Tunnel: (1)AES-GCM-256 Hashing : AnyConnect-Parent: (1)none SSL-Tunnel: (1)SHA256 DTLS-Tunnel: (1)SHA384 Bytes Tx : 14782 Bytes Rx : 13521 Pkts Tx: 2 Pkts Rx: 57 Pkts Tx Drop: 0 Pkts Rx Drop: 0 Group Policy : ftd-vpn-manager-grp Tunnel Group : ftd-vpn-manager Login Time : 02:01:19 UTC Wed Jun 19 2024 Duration: 0h:00m:11s Inactivity: 0h:00m:00s VLAN Mapping : N/A VLAN : none Audt Sess ID : cb0071820000e00066723bef Security Grp: none Tunnel Zone: 0 AnyConnect-Parent Tunnels: 1 SSL-Tunnel Tunnels: 1 DTLS-Tunnel Tunnels: 1 AnyConnect-Parent: Tunnel ID: 14.1 Public IP : 192.168.1.21 Encryption : none Hashing : none TCP Src Port : 49809 TCP Dst Port : 443 Auth Mode : Certificate Idle Time Out: 30 Minutes Idle TO Left : 29 Minutes Client OS : win Client OS Ver: 10.0.15063 Client Type : AnyConnect Client Ver : Cisco AnyConnect VPN Agent for Windows 5.1.3.62 Bytes Tx: 7391 Bytes Rx: 0 Pkts Tx: 1 Pkts Rx: 0 Pkts Tx Drop: 0 Pkts Rx Drop: 0 SSL-Tunnel: Tunnel ID: 14.2 Assigned IP: 172.16.1.120 Public IP: 192.168.1.21 Encryption : AES-GCM-128 Hashing : SHA256 Ciphersuite : TLS\_AES\_128\_GCM\_SHA256 Encapsulation: TLSv1.3 TCP Src Port : 49816 TCP Dst Port : 443 Auth Mode : Certificate Idle Time Out: 30 Minutes Idle TO Left : 29 Minutes Client OS : Windows Client Type : SSL VPN Client Client Ver : Cisco AnyConnect VPN Agent for Windows 5.1.3.62 Bytes Tx: 7391 Bytes Rx: 3848 Pkts Tx: 1 Pkts Rx: 25 Pkts Tx Drop: 0 Pkts Rx Drop: 0 DTLS-Tunnel: Tunnel ID: 14.3

Assigned IP : 172.16.1.120 Public IP : 192.168.1.21 Encryption : AES-GCM-256 Hashing : SHA384 Ciphersuite : ECDHE-ECDSA-AES256-GCM-SHA384 Encapsulation: DTLSv1.2 UDP Src Port : 65501 UDP Dst Port : 443 Auth Mode : Certificate Idle Time Out: 30 Minutes Idle TO Left : 30 Minutes Client OS : Windows Client Type : DTLS VPN Client Client Ver : Cisco AnyConnect VPN Agent for Windows 5.1.3.62 Bytes Tx : 0 Bytes Rx : 9673 Pkts Tx : 0 Pkts Rx : 32 Pkts Tx Drop : 0 Pkts Rx Drop : 0

#### Troubleshooting

Você pode esperar encontrar informações sobre a autenticação VPN no syslog de depuração do mecanismo Lina e no arquivo DART no PC com Windows.

Este é um exemplo de logs de depuração no mecanismo Lina durante a conexão VPN do cliente do engenheiro.

#### <#root>

Jun 19 2024 02:00:35: %FTD-7-717029: Identified client certificate within certificate chain. serial number: 7AF1C78ADCC8F941, subject name: CN=vpr Jun 19 2024 02:00:35: %FTD-6-717022:

#### Certificate was successfully validated

. serial number: 7AF1C78ADCC8F941, subject name:

#### CN=vpnEngineerClientCN

,OU=vpnEngineerClientOU,O=Cisco,L=Tokyo,ST=Tokyo,C=JP. Jun 19 2024 02:00:35: %FTD-7-717038: Tunnel group match found.

#### Tunnel Group: ftd-vpn-engineer

, Peer certificate: serial number: 7AF1C78ADCC8F941, subject name: CN=vpnEngineerClientCN,OU=vpnEnginee Jun 19 2024 02:00:35: %FTD-6-113009: AAA retrieved default group policy (ftd-vpn-engineer-grp) for user Jun 19 2024 02:00:46: %FTD-6-725002: Device completed SSL handshake with client outside:192.168.1.11/50

Este é um exemplo de logs de depuração no mecanismo Lina durante a conexão VPN do cliente gerenciador.

#### <#root>

Jun 19 2024 02:01:19: %FTD-7-717029: Identified client certificate within certificate chain. serial number: 1AD1B5EAE28C6D3C, subject name: CN=vp Jun 19 2024 02:01:19: %FTD-6-717022:

#### Certificate was successfully validated

. serial number: 1AD1B5EAE28C6D3C, subject name:

#### CN=vpnManagerClientCN

,OU=vpnManagerClientOU,O=Cisco,L=Tokyo,ST=Tokyo,C=JP. Jun 19 2024 02:01:19: %FTD-7-717038: Tunnel group match found.

#### Tunnel Group: ftd-vpn-manager

, Peer certificate: serial number: 1AD1B5EAE28C6D3C, subject name: CN=vpnManagerClientCN,OU=vpnManagerC Jun 19 2024 02:01:19: %FTD-6-113009: AAA retrieved default group policy (ftd-vpn-manager-grp) for user

Jun 19 2024 02:01:25: %FTD-6-725002: Device completed SSL handshake with client outside:192.168.1.21/65

Informações Relacionadas

Configurar Autenticação Baseada em Certificado do Anyconnect para Acesso Móvel

#### Sobre esta tradução

A Cisco traduziu este documento com a ajuda de tecnologias de tradução automática e humana para oferecer conteúdo de suporte aos seus usuários no seu próprio idioma, independentemente da localização.

Observe que mesmo a melhor tradução automática não será tão precisa quanto as realizadas por um tradutor profissional.

A Cisco Systems, Inc. não se responsabiliza pela precisão destas traduções e recomenda que o documento original em inglês (link fornecido) seja sempre consultado.